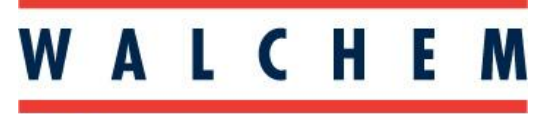

**IWAKI America Inc.** 

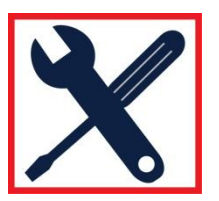

# Troubleshooting Guide: WebMaster Will Not Boot Up

| Contents<br>Getting Sta | arted                                                 | 2 |
|-------------------------|-------------------------------------------------------|---|
| Section 1:              | Checking the power supply connector                   | 3 |
| Section 2:              | Checking the large (main) ribbon cable connections    | 4 |
| Section 3:              | Checking for a flickering display/faulty power supply | 5 |
| Section 4:              | Removing option boards & unplugging display board     | 6 |
| Section 5:              | Checking D19 and D16 lights                           | 7 |
| Section 6:              | Removing & Reseating Core Board                       | 8 |

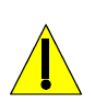

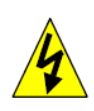

### **Getting Started**

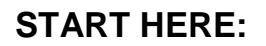

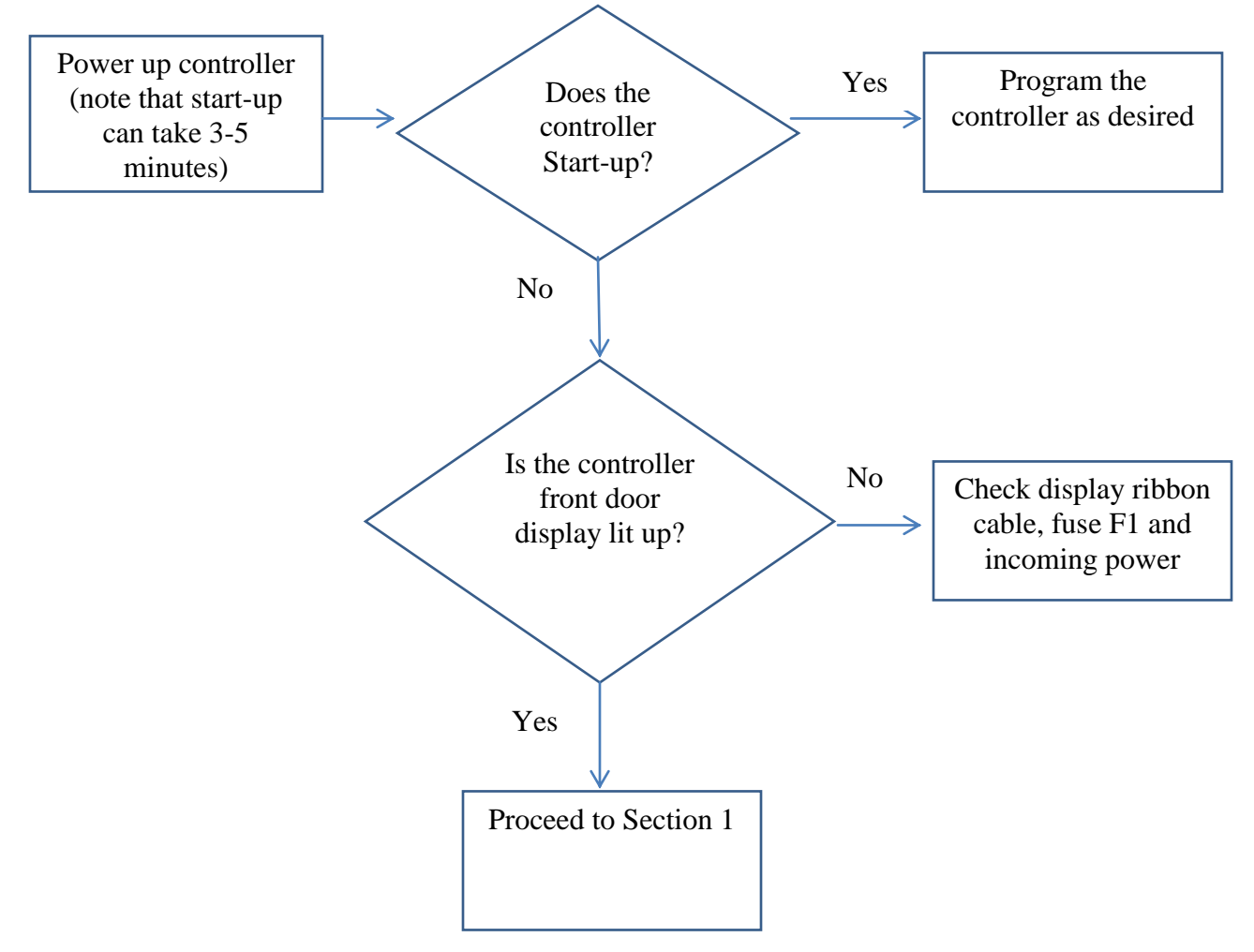

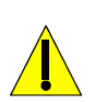

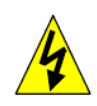

### Section 1: Checking the power supply connector

| STEP 1 | Power down the controller.<br>Disconnect the power cord<br>from the supply voltage<br>receptacle and /or switch<br>electrical breaker off.                   | WebMasterONE                                                                                                    | WIND                                                                                                    |
|--------|----------------------------------------------------------------------------------------------------|----------------------------------------------------------------------------------------------------|----------------------------------------------------------------------------------------------------|
| STEP 2 | Open the controller front<br>door and locate the main<br>Power Supply in the back<br>of the enclosure.                                                       |                                                                                                    |                                                                                                    |
| STEP 3 | Find the white connector<br>that plugs into the large<br>relay board.                                                                                        |                                                                                                    |                                                                                                    |
| STEP 4 | Disconnect and reconnect<br>the white connector to the<br>relay board 10 to 12 times<br>to remove any oxidation<br>that may have formed on<br>the connector. |                                                                                                    |                                                                                                    |
|        | Note: Do not use steel woo                                                                                                    | l or sand paper to clean conr                                                                                                    | nectors.                                                                                                    |
| STEP 5 | Power up the controller. If the controller does boot up, (508-429-1110) to obtain collubricant will ensure a good inside the connector.                      | the controller does not boot u<br>we suggest that you contact<br>onnector lubricant with applica<br>electrical connection by prev | p, proceed to Section 2. If<br>Walchem Customer Service<br>ation instructions. Use of this<br>venting fretting corrosion |

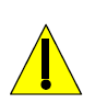

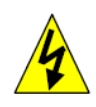

#### Section 2: Checking the large (main) ribbon cable connections

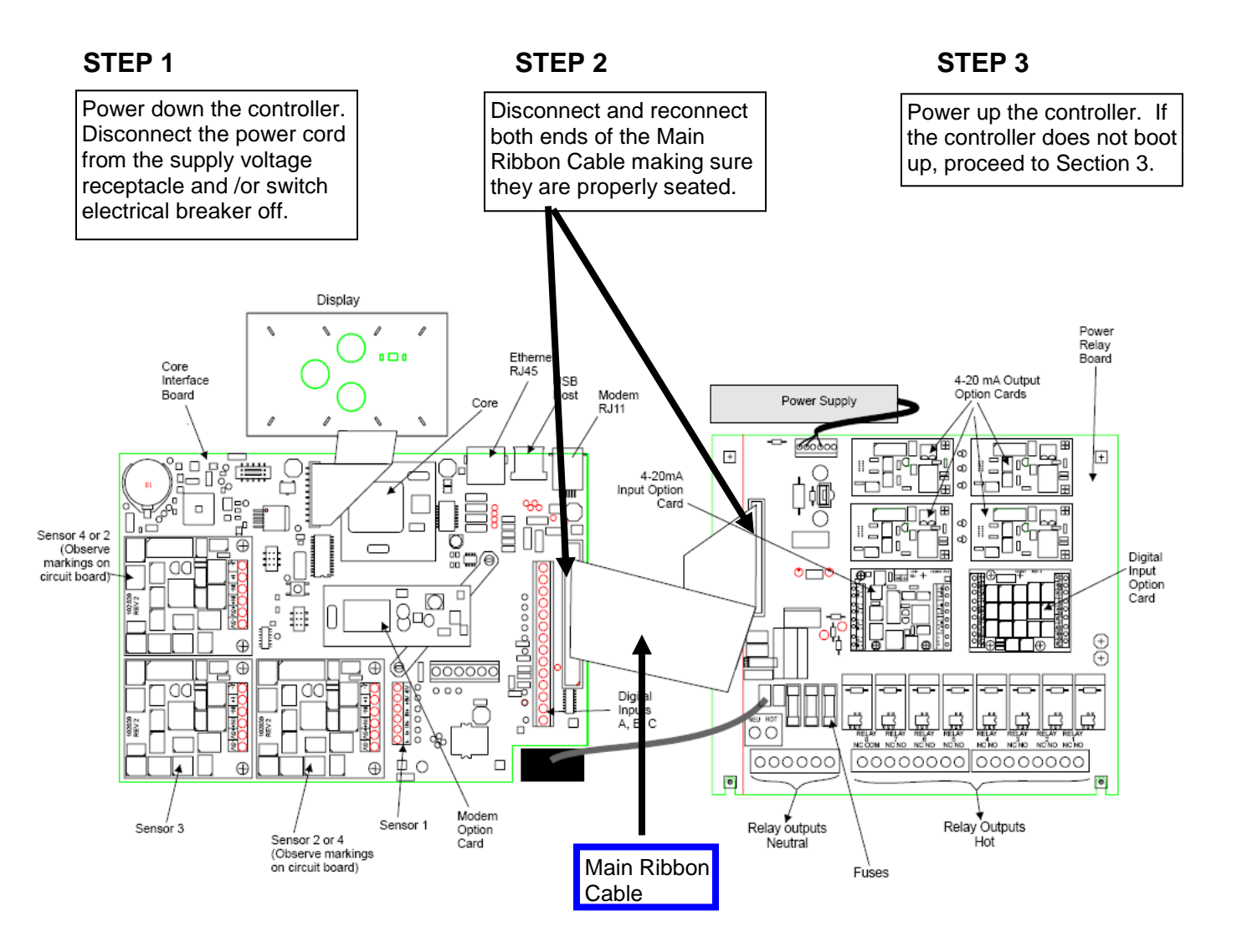

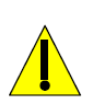

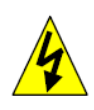

## Section 3: Checking for a flickering display/faulty power supply

| STEP 1 | With the controller powered<br>up, look closely at the<br>display.                                                                                                    |  |
|--------|----------------------------------------------------------------------------------------------------|--|
| STEP 2 | Does the display appear to<br>flicker in a cycle from dark<br>to light? If yes, proceed to<br>Step 3. If no, proceed to<br>Section 4 of this<br>troubleshooting guide.                                                                            |  |
| STEP 3 | Find the green terminal<br>block, and measure VDC<br>across the 5V and COM<br>terminals.                                                                                                    |  |
| STEP 4 | Do you measure a steady 5<br>VDC? If yes, proceed to<br>Section 4, if no proceed to<br>Step 5.                                                                                                    |  |
| STEP 5 | The power supply needs to<br>be replaced. Contact your<br>distributor or Walchem<br>Customer Service with the<br>controller model number<br>and serial number to obtain<br>a new power supply or<br>initiate the Return<br>Authorization process. |  |

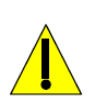

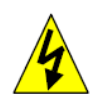

## Section 4: Removing option boards & unplugging display board

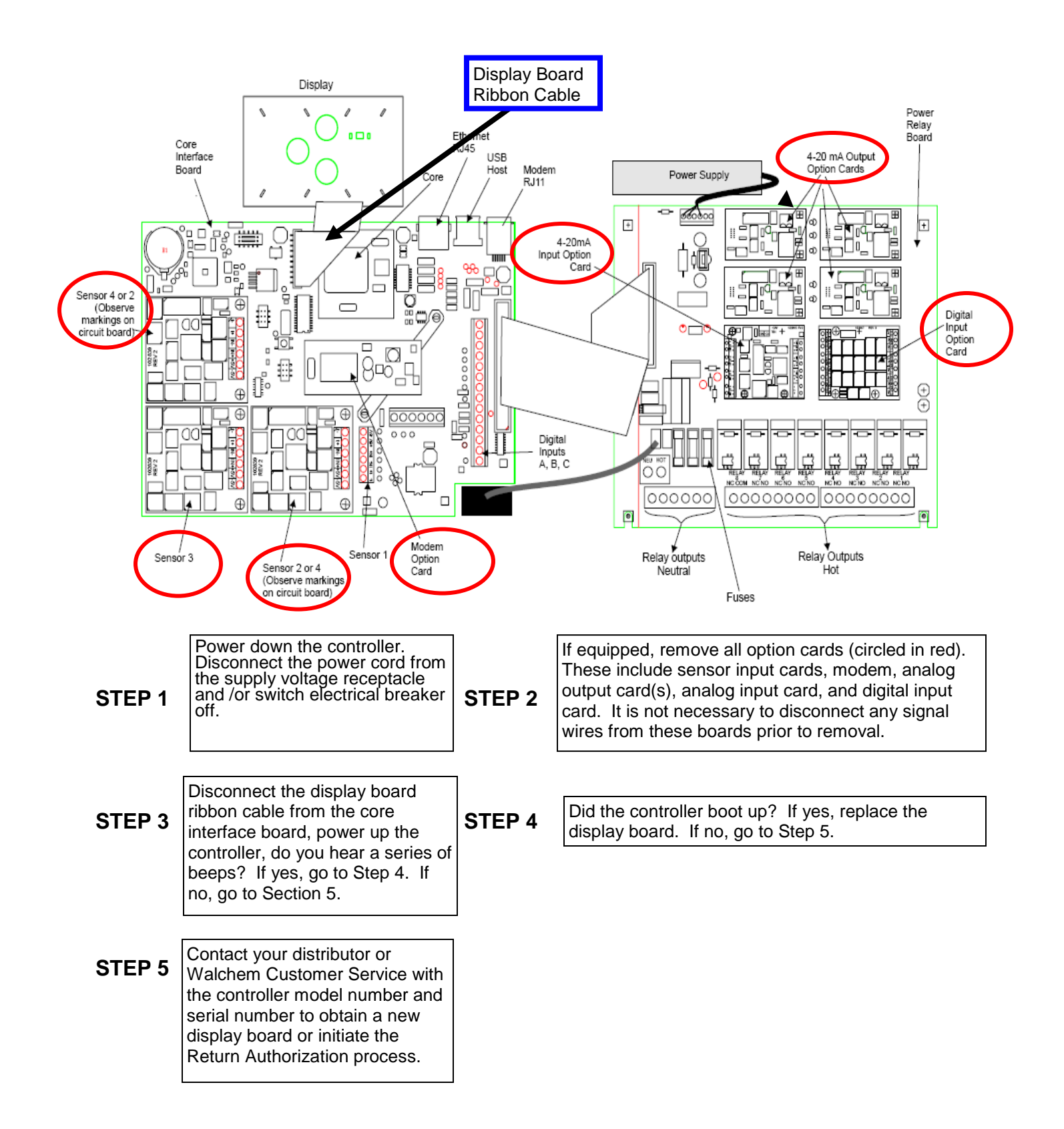

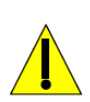

STEP 3

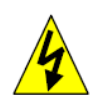

## Section 5: Checking D19 and D16 lights

#### STEP 1

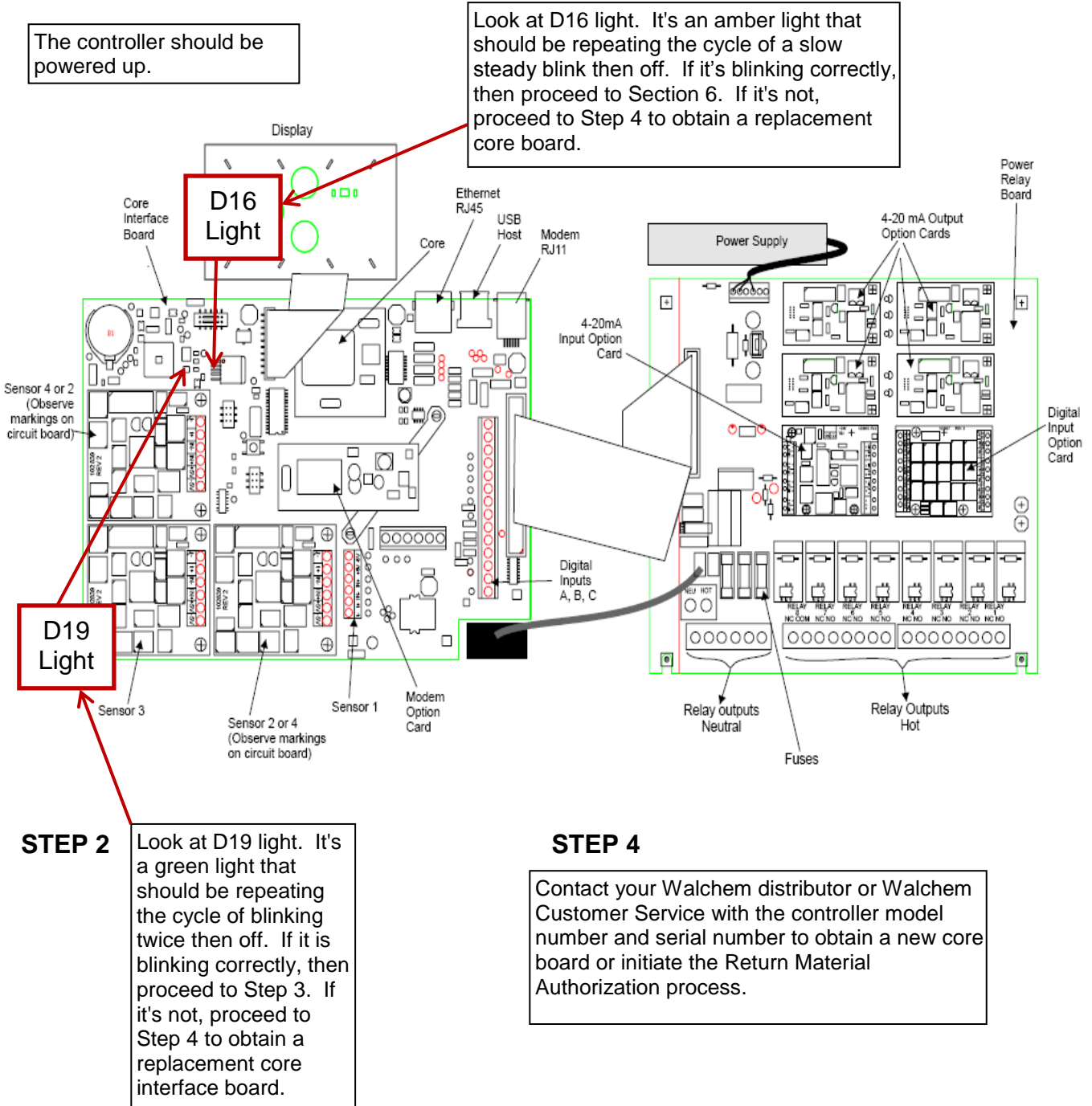

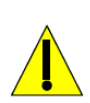

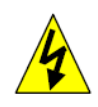

## Section 6: Removing & Reseating Core Board

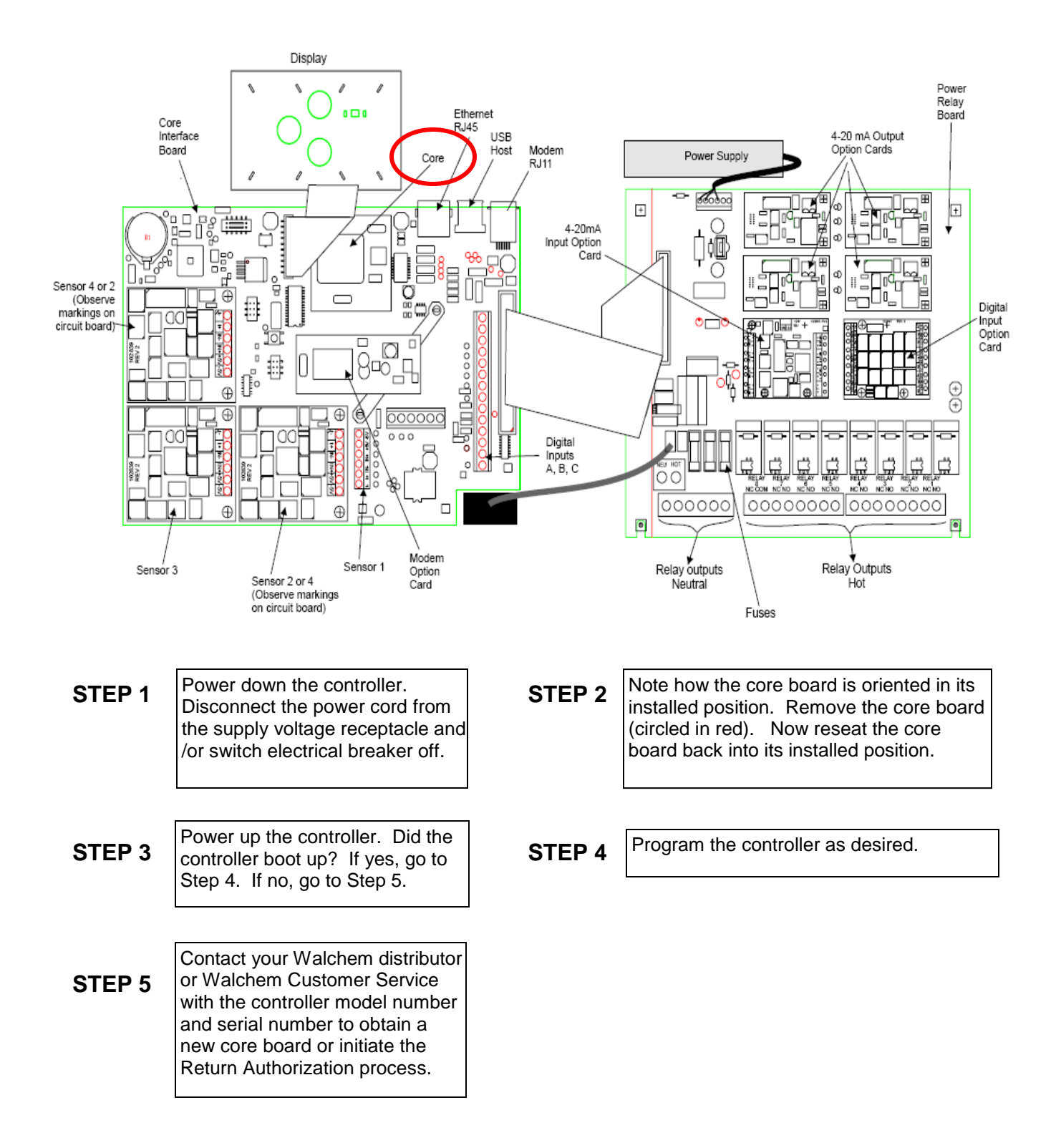